## **Checking Your Child's AR Goals**

Here are the directions on how to get an email every time your child takes an AR test:

- Log on to Home Connect by clicking on the following website: https://global-zone08.renaissance-go.com/studentprogress/homeconnect? t=254902
- The username is: s + student number (Ex. s12345)
- The password is: s + student number + ! (Ex. s12345!)
- In the upper right hand side of the page, click on the button that says, "Get Email Updates"
- Type in your name and email address. Uncheck all the boxes at the bottom EXCEPT for the box that says Accelerated Reader
- Click Submit